### Ansys nCode DesignLife

### CAE事業部 李易軒 (Denzel)

#### CAD 於 E 的 和 技 股 份 有 限 公 司

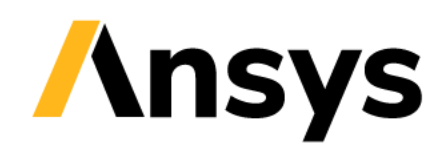

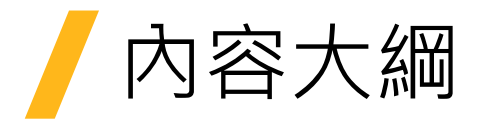

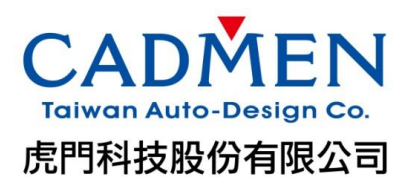

- 內容大綱:
- 1. Ansys nCode Designlife:方案介紹與疲勞理論說明
- 2. ANSYS Mechanical UI 操作介面介紹
- 3. Ansys nCode 獨立介面介紹
- 3.1 應力疲勞分析
- 3.2 載荷事件 (Loading Event) 規劃和累積疲勞損傷
- 3.3 振動疲勞分析
- 4. Fatigue tool vs. nCode Design Life

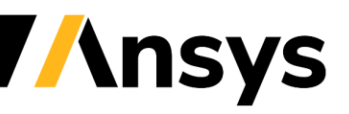

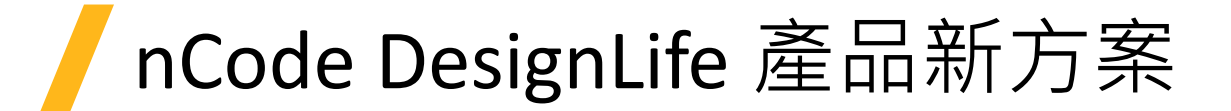

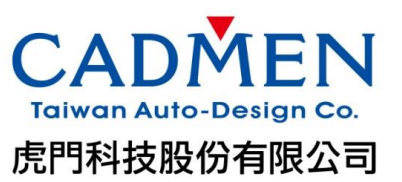

#### ANSYS 2022 nCode DesignLife 模組介紹

|                                          | Increasing capability                                                                                                    |                     |
|------------------------------------------|----------------------------------------------------------------------------------------------------|---------------------|
| Ansys nCode<br>DesignLife Enterprise     | Seam Weld – Spot Weld - Vibration Fatigue – Thermo-Me<br>Adhesive Bond                                                                                                    | echanical Fatigue – |
| Ansys nCode<br><i>DesignLife Premium</i> | Full Stress-Life and Strain-Life –Design Life UI<br>Virtual Strain Gauge & Sensor - Material & Vibration Manager - FE Displa<br>Custom Analysis – Signal Processing – Crack Growth<br>Safety Factor – Dang Van – Strain Gauge Positioning | ay                  |
| Ansys nCode<br><i>DesignLife Pro</i>     | Limited Stress-Life and Strain-Life<br>Limited Load Handling<br>Accessible via only Mechanical UI                                                                                                    | nCode DesignLife    |

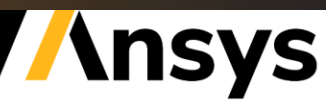

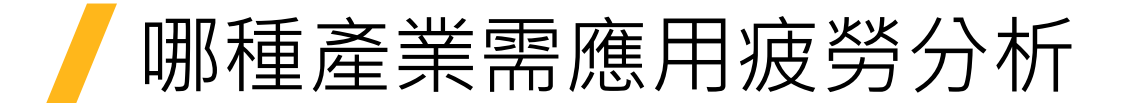

#### 應用產業:

- 車用產品業: 馬達、輪胎、車架疲勞分析
- 電子產品業: 高溫疲勞、隨機振動疲勞、可靠度分析
- 離岸風機業: 輪鼓、夾套焊接處疲勞

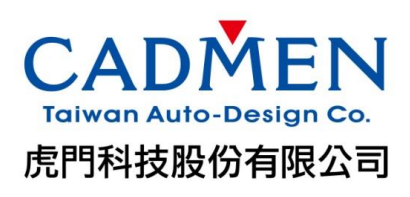

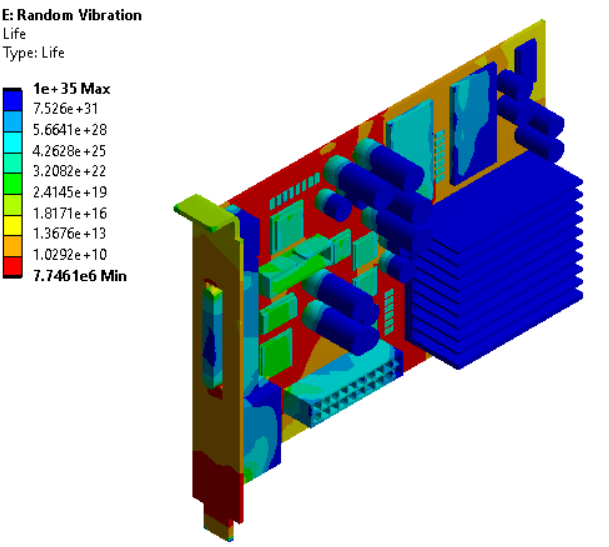

Life Type: Life

> 1e + 35 Max 7.526e+31 5.6641e+28 4.2628e+25 3.2082e+22

2.4145e+19 1.8171e+16 1.3676e+13 1.0292e+10

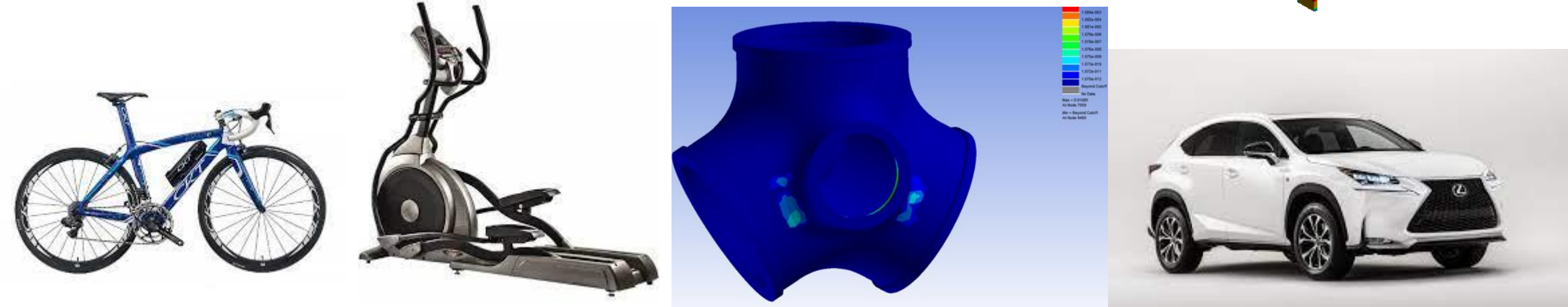

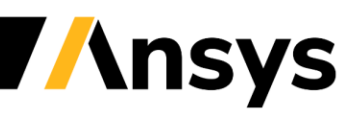

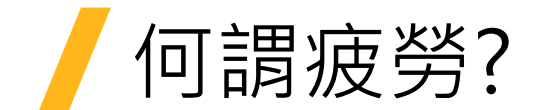

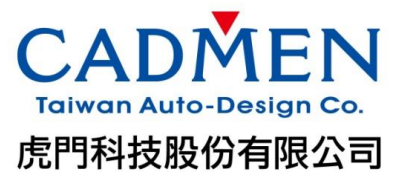

- 用來產生裂紋增長的過程
- 重複施加載重與卸載載重造成結構物破壞之現象
   ▶ 分析疲勞方法分成三種
- Stress-life (*SN*) method
  - ▶ 適用於高週疲勞 (1萬次以上),延性材料
  - ▶ 應力震幅低於降伏點
- Strain-life (EN) method
  - ▶ 適用於高週疲勞 · 低週疲勞
  - ▶ 應變震幅為塑性應變
- Frequensy-based method
  - ▶ 隨機震動,簡諧運動

![](_page_4_Picture_12.jpeg)

2 cm

![](_page_4_Picture_14.jpeg)

![](_page_5_Picture_0.jpeg)

![](_page_5_Picture_1.jpeg)

![](_page_5_Figure_2.jpeg)

![](_page_5_Picture_3.jpeg)

![](_page_6_Picture_0.jpeg)

![](_page_6_Picture_1.jpeg)

#### Input

- 1. 應力結果 => 應力分析 (ANSYS, ABAQUS, NASTRAN)
- 2. 疲勞曲線圖 => S-N 曲線 (應力疲勞曲線)、E-N 曲線(應變疲勞曲線)
- 3. 載荷的形式
  - Constant
  - Time Series
  - PSD
  - Temperature

### Output

- 1. 損傷
- 2. 壽命
- 3. 熱點分析

![](_page_6_Figure_14.jpeg)

![](_page_6_Picture_15.jpeg)

![](_page_7_Picture_0.jpeg)

![](_page_7_Picture_1.jpeg)

- Ansys Mechanical Fatigue tool
  - ➤ Mechanical裡的工具
  - ▶ 用來評估疲勞壽命的分析工具
  - ▶ 適用於SN, EN, Frequency-based 之方法
  - > 支援兩軸疲勞負載施加

![](_page_7_Figure_7.jpeg)

- ▶ 只能適用於Static structure, Transient structure, Random vibration, Harmonic response 以上的模組。
- Ansys nCode Design Life
  - ▶與 Ansys Workbench進行介面整合
  - ▶ 豐富的材料庫
  - ▶ 事件疲勞的損傷累積
  - ▶ 支援兩軸以上疲勞負載施加
  - ▶ 高溫疲勞,焊接疲勞,振動疲勞...etc.

![](_page_7_Figure_15.jpeg)

![](_page_7_Picture_16.jpeg)

![](_page_8_Figure_0.jpeg)

![](_page_9_Picture_0.jpeg)

![](_page_9_Picture_1.jpeg)

# nCode

- 1. 減少對打樣測試的依賴,節約設計和時間成本
- 2. 在做物理試驗前,先進行快速的模擬分析
- 3. 降低產品的失效以減少用戶端報修
- 4. 為優化方案提供最佳選擇方案
- 5. 標準化分析流程,以提高一致性品質
- 6. 模擬分析與物理試驗結果直接關聯

nCode DesignLife 是全球領先的**疲勞分析**軟體.系統在產品原型開發完成之前,進行從"有限元分析"到耐久性和認證分析的疲勞壽命預測.

![](_page_9_Picture_10.jpeg)

![](_page_10_Picture_0.jpeg)

![](_page_10_Picture_1.jpeg)

- 內容大綱:
- 1. Ansys nCode Designlife:方案介紹與疲勞理論說明
- 2. ANSYS Mechanical UI 操作介面介紹
- 3. Ansys nCode 獨立介面介紹
- 3.1 應力疲勞分析
- 3.2 載荷事件 (Loading Event) 規劃和累積疲勞損傷
- 3.3 振動疲勞分析
- 4. Fatigue tool vs. nCode Design Life

![](_page_10_Picture_10.jpeg)

![](_page_11_Picture_1.jpeg)

#### • Analysis-Domain

- Time Based
- Frequency Based

#### • Solver

- > SN
- ≻ EN
- Seam Weld
- Loading Event Quick and Easy
  - Constant Amplitude, Time Step, Time Series
  - Import/Export Loading Event
  - PSD

#### Solution Group

Utilize existing name selection or select geometry on which user wants to review results

#### • Material

- Material library accessible in Mechanical UI
- nCode Solver
  - > All in background
  - Monitor solution via output window/file
- Post Processing
  - Mechanical way synced with nCode

![](_page_11_Figure_22.jpeg)

![](_page_11_Picture_23.jpeg)

![](_page_12_Picture_1.jpeg)

- Time Based
- Frequency Based

#### • Solver

- > SN
- > EN
- Seam Weld
- Loading Event Quick and Easy
  - Constant Amplitude, Time Step, Time Series
  - Import/Export Loading Event
  - PSD

#### Solution Group

Utilize existing name selection or select geometry on which user wants to review results

#### • Material

Material library accessible in Mechanical UI

#### nCode Solver

- All in background
- Monitor solution via output window/file
- Post Processing
  - Mechanical way synced with nCode

| D | Details of "Analysis Settings" 👻 🗖 🗖 🗙 |                 |  |  |  |  |  |  |
|---|----------------------------------------|-----------------|--|--|--|--|--|--|
| - | Definition                             |                 |  |  |  |  |  |  |
|   | Analysis Domain                        | Time based 🔹    |  |  |  |  |  |  |
|   | Analysis Type                          | Time based      |  |  |  |  |  |  |
|   | Scale Factor                           | Frequency based |  |  |  |  |  |  |
|   | Calculate Safety Factor                | No              |  |  |  |  |  |  |
|   | Number of Threads                      | 2               |  |  |  |  |  |  |
|   | Solver Directory                       | 0               |  |  |  |  |  |  |
| + | Analysis Data Management               |                 |  |  |  |  |  |  |

![](_page_12_Picture_22.jpeg)

Taiwan Auto-D

虎門科技股份有限公司

#### Analysis-Domain

- Time Based
- Frequency Based

#### • Solver

- > SN
- > EN
- Seam Weld
- Loading Event Quick and Easy
  - Constant Amplitude, Time Step, Time Series
  - Import/Export Loading Event
  - PSD

#### • Solution Group

Utilize existing name selection or select geometry on which user wants to review results

#### • Material

- Material library accessible in Mechanical UI
- nCode Solver
  - All in background
  - Monitor solution via output window/file
- Post Processing
  - Mechanical way synced with nCode

![](_page_13_Picture_21.jpeg)

| Definition                 |                                         |  |  |  |
|----------------------------|-----------------------------------------|--|--|--|
| Analysis Domain            | Time based                              |  |  |  |
| Analysis Type              | Strain Life                             |  |  |  |
| Mean Stress Correction     | Strain Life                             |  |  |  |
| MultiAxial Assessment      | Stress Life                             |  |  |  |
| Combination Method         | Solid Seam Weld                         |  |  |  |
| Elastic-plastic Correction | Neuber                                  |  |  |  |
| Scale Factor               | 1                                       |  |  |  |
| Calculate Safety Factor    | No                                      |  |  |  |
| Number of Threads          | 2                                       |  |  |  |
| Solver Directory           | C:\Users\denzel.lee\AppData\Local\Temp. |  |  |  |

![](_page_13_Picture_23.jpeg)

![](_page_14_Picture_1.jpeg)

#### Analysis-Domain

- Time Based
- Frequency Based

#### • Solver

- > SN
- ≻ EN
- Seam Weld

#### Loading Event – Quick and Easy

- Constant Amplitude, Time Step, Time Series
- Import/Export Loading Event
- > PSD

#### Solution Group

Utilize existing name selection or select geometry on which user wants to review results

#### • Material

- Material library accessible in Mechanical UI
- nCode Solver
  - All in background
  - Monitor solution via output window/file
- Post Processing
  - Mechanical way synced with nCode

![](_page_14_Figure_22.jpeg)

| Definition                   |                   |
|------------------------------|-------------------|
| Environment                  | Harmonic Response |
| PSD Cycle Counting Method    | Lalanne           |
| Table Definition             | Tabular Data      |
| Use Static Load Case         | Yes               |
| Static Load Case Environment | Static Structural |
| Static Load Case Step        | 2                 |

![](_page_14_Picture_24.jpeg)

#### Analysis-Domain

- Time Based
- Frequency Based

#### • Solver

- > SN
- ≻ EN
- Seam Weld
- Loading Event Quick and Easy
  - Constant Amplitude, Time Step, Time Series
  - Import/Export Loading Event
  - PSD

#### Solution Group

- Utilize existing name selection or select geometry on which user wants to review results
- Material
  - Material library accessible in Mechanical UI
- nCode Solver
  - All in background
  - Monitor solution via output window/file
- Post Processing
  - Mechanical way synced with nCode

![](_page_15_Figure_21.jpeg)

![](_page_15_Picture_22.jpeg)

Taiwan Auto-Design Co. 虎門科技股份有限公司

#### Analysis-Domain

- Time Based
- Frequency Based

#### • Solver

- > SN
- > EN
- Seam Weld
- Loading Event Quick and Easy
  - Constant Amplitude, Time Step, Time Series
  - Import/Export Loading Event
  - PSD

#### Solution Group

Utilize existing name selection or select geometry on which user wants to review results

#### Material

- Material library accessible in Mechanical UI
- nCode Solver
  - All in background
  - Monitor solution via output window/file
- Post Processing
  - Mechanical way synced with nCode

|   | ⊡ √ S Materials<br>√ Materials<br>→ √ Solution | erials Assignment<br>(B6) |
|---|------------------------------------------------|---------------------------|
| D | etails of "Materials Assign                    | ment" 👓 🔻 🖡 🗖             |
| Ξ | General                                        |                           |
|   | Based on Material                              | 6061-T6                   |
|   | Fatigue Type                                   | Stress                    |
|   | S-N Curve                                      | Tabular Data              |
|   | Number of S-N Curves                           | 3                         |
|   | S-N Curve Definition                           | R-Ratio                   |
|   | R-Ratio - Curve 1                              | -1                        |
|   | R-Ratio - Curve 2                              | -0.5                      |
|   | S-N Curve 2                                    | Tabular Data              |
|   | R-Ratio - Curve 3                              | 0                         |
|   | S-N Curve 3                                    | Tabular Data              |
|   | Stress Offset                                  | 0 MPa                     |
|   | Scale Factor                                   | 1                         |
|   | Young's Modulus                                | 68947.57 MPa              |
|   | Poisson's Ratio                                | 0.33                      |
|   | Tensile Ultimate Strength                      | 310.264065 MPa            |
|   | nCode Material Type                            | Aluminum                  |
| - | Import S-N Curve                               |                           |
|   | Import S-N Curve                               | Import                    |
|   | Import S-N Curve Number                        | 1                         |

![](_page_16_Picture_22.jpeg)

![](_page_17_Picture_1.jpeg)

#### • Analysis-Domain

- Time Based
- Frequency Based

#### • Solver

- > SN
- > EN
- Seam Weld
- Loading Event Quick and Easy
  - Constant Amplitude, Time Step, Time Series
  - Import/Export Loading Event
  - PSD

#### Solution Group

Utilize existing name selection or select geometry on which user wants to review results

#### • Material

Material library accessible in Mechanical UI

#### nCode Solver

- All in background
- Monitor solution via output window/file
- Post Processing
  - Mechanical way synced with nCode

| C:\Program Files\nCode\ANSYS 2021 R1 nCode DesignLife 64-bit\GlyphWorks\bin\dtproc.exe                                                                                                    | -                |                  | $\times$ |   |
|----------------------------------------------------------------------------------------------------|------------------|------------------|----------|---|
| 218 - 16:01:02 - SetProperty("LoggerFile",Level,"Info")<br>219 - 16:01:02 - SetProperty("LoggerFile",Overwrite,True)<br>220 - 16:01:02 - SetProperty("LoggerFile",Format,"Csy")<br>201 - 16:01:02 - CreateDiae(UTPProfessPile","LogerFice",Del","DraceserFile")                                                                                                    |                  |                  | ^        | • |
| <ul> <li>221 - 16:01:02 - SetProperty("ProgressFile",Filename, "job, progress")</li> <li>223 - 16:01:02 - SetProperty("ProgressFile",DeleteOnCompletion,False)</li> <li>224 - 16:01:02 - CreateObject(DTTImeSeriesFile, "Job", "D:\03 temp\ProjectScratch\Scr1B89\TTT")</li> <li>225 - 16:01:02 - SetProperty("D:\03 temp\ProjectScratch\Scr1B89\TTT")</li> </ul>                                                                                                    | ch\Sci           | -1 <b>D</b> 0Ω\T | TT       |   |
| 225 - 16:01:02 - Set Hoperty( D.Kos_temp() Hopertscharten SetHosyffri ,festhame, D.Kos_temp(_Hopertschart<br>csvi")<br>226 - 16:01:02 - DoCommand("Job", SetFEResults, Name="FEResultsImport")<br>227 - 16:01:02 - DoCommand("Job", SetLoadProvider, Name="LoadProviderDutyCycle")                                                                                                    |                  | 100911           |          |   |
| 228 - 16:01:02 - DoCommand("Job", AddLogger, Name="LoggerFile")<br>229 - 16:01:02 - DoCommand("Job", AddProgress, Name="ProgressFile")<br>230 - 16:01:02 - DoCommand("Fatigue", AddDefinition, Name="AnaDef_fatigue")<br>231 - 16:01:02 - DoCommand("AnaDef_fatigue", SetEngine, Name="SNEngine_Fatigue")                                                                                                    |                  |                  |          |   |
| 232 – 16:01:02 – DoCommand("AnaDef_fatigue", SetMaterialMap, Name="MaterialMap")<br>233 – 16:01:02 – DoCommand("Fatigue", AddPostProcessor, Name="Fatigue_Results")<br>234 – 16:01:02 – DoCommand("SNEngine_Fatigue", SetAbsMaxStressDom, Output="No")<br>235 – 16:01:02 – DoCommand("LoadProviderDutvCvcle.DutvCvcleItem1", SetLoadProvider. Name=LoadProviderTim                                                                                                    | eSerie           | es TTT)          |          |   |
| 236 - 16:01:02 - DoCommand("LoadProviderDutyCycle.DutyCycleItem2", SetLoadProvider, Name=LoadProviderCon<br>237 - 16:01:02 - DoCommand("LoadProviderTimeSeries_TTT", SetFBLoadCases, LoadCases="1")<br>238 - 16:01:02 - DoCommand("LoadProviderTimeSeries_TTT", SetLoadCaseStaticState, Loadcase=1, Static=No),<br>239 - 16:01:02 - DoCommand("LoadProviderTimeSeries_TTT", SetLoadCaseStaticState, Loadcase=1, Static=No),<br>230 - 16:01:02 - DoCommand("LoadProviderTimeSeries_TTT", SetLoadCaseStaticState, Loadcase=1, Static=No),<br>230 - 16:01:02 - DoCommand("LoadProviderTimeSeries_TTT", SetLoadCaseStaticState, Loadcase=1, Static=No),<br>230 - 16:01:02 - DoCommand("LoadProviderTimeSeries_TTT", SetLoadCaseStaticState, Loadcase=1, Static=No),<br>230 - 16:01:02 - DoCommand("LoadProviderTimeSeries_TTT", SetLoadCaseStaticState, Loadcase=1, Static=No),<br>230 - 16:01:02 - DoCommand("LoadProviderTimeSeries_TTT", SetLoadCaseStaticState, Loadcase=1, Static=No),<br>230 - 16:01:02 - DoCommand("LoadProviderTimeSeries_TTT", SetLoadCaseStaticState, Loadcase=1, Static=No),<br>230 - 16:01:02 - DoCommand("LoadProviderTimeSeries_TTT", SetLoadCaseStaticState, Loadcase=1, Static=No),<br>230 - 16:01:02 - DoCommand("LoadProviderTimeSeries_TTT", SetLoadCaseStaticState, Loadcase=1, Static=No),<br>230 - 16:01:02 - DoCommand("LoadProviderTimeSeries_TTT", SetLoadCaseStaticState, Loadcase=1, Static=No),<br>230 - 16:01:02 - DoCommand("LoadProviderTimeSeries_TTT", SetLoadCaseStaticState, Loadcase=1, Static=No),<br>230 - 16:01:02 - DoCommand("LoadProviderTimeSeries_TTT", SetLoadCaseStaticState, Loadcase=1, Static=No),<br>230 - 16:01:02 - DoCommand("LoadProviderTimeSeries_TTT", SetLoadCaseStaticState, Loadcase=1, Static=No),<br>230 - 16:01:02 - DoCommand("LoadProviderTimeSeries_TTT", SetLoadCaseStaticState, Loadcase=1, Static=No),<br>230 - 16:01:02 - DoCommand("LoadProviderTimeSeries_TTT", SetLoadCaseStaticState, LoadCaseStaticState, LoadCaseStaticState, LoadCaseStaticState, LoadCaseStaticState, LoadCaseStaticState, LoadCaseStaticState, LoadCaseStaticState, LoadCaseStaticState, LoadCaseState, LoadCaseSta | stant_           | CCC)             |          |   |
| 240 - 16:01:02 - DoCommand("LoadProviderTimeSeries_TTT", SetDadcaseScaring, Loadcase=1, Scare=1.v, Offs<br>240 - 16:01:02 - DoCommand("LoadProviderTimeSeries_TTT", SetTimeSeries, Loadcase=1, ChanNum=1, name=D:\C<br>Scratch\Scr1B89\TTT)<br>241 - 16:01:05 - DoCommand("LoadProviderConstant_CCC", SetFELoadCases, LoadCases="1")                                                                                                    | ei=0.0<br>3_temp | o(_Proj          | ect      |   |
| 242 - 16:01:05 - DoCommand("LoadProviderConstant_CCC", SetLoadCaseScaling, LoadCase=1, MaxFactor=150.000<br>-150.000000 )<br>243 - 16:01:05 - DoCommand(job,run)                                                                                                    | 000, b           | linFact          | or=      |   |

| Senter and the senter of the senter of the s |                                                                                                    |
|----------------------------------------------------------------------------------------------------|----------------------------------------------------------------------------------------------------|
| File Home Solution Information Display S                                                                                                    | election Automation MBD for ANSYS Ansys nCode DesignLife                                                                                                    |
| Lupicate Q<br>Outline Solver, Analysis ∉ Remote Point in Cr                                                                                                    | ommands @images*<br>omment @Section Plane<br>ant @Annotation<br>Plot Tracker*<br>Plot Tacker*                                                                                                    |
| lutline 👻 🦊 🗖 🗙                                                                                                    | Worksheet                                                                                                    |
| Name 👻 Search Outline 🛩 🖕                                                                                                    | 87,19-Apr-21 16:01:10.864,2,10680,SNEngine_Fatigue,0,Node Id:191. Effective cycle amplitude is greater than UTS<br>88.19-Apr-21 16:01:10.912.2,10680.SNEngine_Fatigue.0.Node Id:199. May stream is greater than UTS                                                                                                    |
| Contentions     Contentions     Contentions     Contention     Contention         | (P)(3-Apr-2) 16:0111.125,2)(2006,SIRDging_Tatigue,0,Node Id:246. Effective cycle amplitude is greater than UTS<br>(0)(3-Apr-2) 16:0111.267,2)(2006,SIRDging_Tatigue,0,Node Id:251. Max stress is greater than UTS<br>(2)(3-Apr-2) 16:0111.267,2)(2006,SIRDging_Tatigue,0,Node Id:254. Effective cycle amplitude is greater than UTS<br>(3)(3-Apr-2) 16:0111.267,2)(2006,SIRDging_Tatigue,0,Node Id:264. Effective cycle amplitude is greater than UTS<br>(4)(3-Apr-2) 16:0111.267,2)(2006,SIRDging_Tatigue,0,Node Id:264. Effective cycle amplitude is greater than UTS<br>(4)(3-Apr-2) 16:0111.267,2)(2006,SIRDging_Tatigue,0,Node Id:264. Effective cycle amplitude is greater than UTS<br>(4)(3-Apr-2) 16:0111.1367,2)(2006,SIRDging_Tatigue,0,Node Id:264. Effective cycle amplitude is greater than UTS<br>(4)(3-Apr-2) 16:0111.1367,2)(2006,SIRDging_Tatigue,0,Node Id:264. Effective cycle amplitude is greater than UTS<br>(4)(3-Apr-2) 16:0111.1567,2)(2006,SIRDging_Tatigue,0,Node Id:274. Max stress is greater than UTS<br>(4)(3-Apr-2) 16:0111.1607,2)(2006,SIRDging_Tatigue,0,Node Id:312. Effective cycle amplitude is greater than UTS<br>(0)(1)(3-Apr-2) 16:0111.607,2)(2006,SIRDging_Tatigue,0,Node Id:312. Effective cycle amplitude is greater than UTS<br>(0)(1)(3-Apr-2) 16:0111.607,2)(2006,SIRDging_Tatigue,0,Node Id:313. Effective cycle amplitude is greater than UTS<br>(0)(1)(3-Apr-2) 16:0111.607,2)(2006,SIRDging_Tatigue,0,Node Id:313. Effective cycle amplitude is greater than UTS<br>(0)(1)(3-Apr-2) 16:0111.607,2)(2006,SIRDging_Tatigue,0,Node Id:313. Effective cycle amplitude is greater than UTS<br>(0)(1)(3-Apr-2) 16:0111.607,2)(2006,SIRDging_Tatigue,0,Node Id:314. Max stress is greater than UTS<br>(0)(1)(3-Apr-2) 16:0111.607,2)(2006,SIRDging_Tatigue,0,Node Id:315. Max stress is greater than UTS<br>(0)(1)(3-Apr-2) 16:0111.607,2)(2006,SIRDging_Tatigue,0,Node Id:315. Max stress is greater than UTS<br>(0)(1)(3-Apr-2) 16:0111.784,2)(2006,SIRDging_Tatigue,0,Node Id:315. Max stress is greater than UTS<br>(0)(1)(3-Apr-2) 16:0111.784,2)(2006,SIRDging_Tatigue,0,Node Id:316, Max stress is greater than UTS<br>(0)(1)(3 |

![](_page_17_Picture_24.jpeg)

#### Analysis-Domain

- Time Based
- Frequency Based

#### • Solver

- > SN
- > EN
- Seam Weld
- Loading Event Quick and Easy
  - Constant Amplitude, Time Step, Time Series
  - Import/Export Loading Event
  - PSD

#### Solution Group

- Utilize existing name selection or select geometry on which user wants to review results
- Material
  - Material library accessible in Mechanical UI
- nCode Solver
  - All in background
  - Monitor solution via output window/file
- Post Processing
  - Mechanical way synced with nCode

![](_page_18_Picture_21.jpeg)

![](_page_18_Picture_22.jpeg)

Taiwan Auto-Design Co. 虎門科技股份有限公司

KID Life

案例分析-問題描述

![](_page_19_Picture_1.jpeg)

![](_page_19_Figure_2.jpeg)

![](_page_19_Picture_3.jpeg)

@2022 ANSYS,Inc.

Time: 1. s

![](_page_20_Picture_0.jpeg)

![](_page_20_Picture_1.jpeg)

• 鋁合金應力(S-N)曲線圖 (Muti-R ratio)

![](_page_20_Figure_3.jpeg)

![](_page_20_Figure_4.jpeg)

Mean Stress Correction: Goodmen

![](_page_20_Picture_6.jpeg)

@2022 ANSYS,Inc.

•載荷類型

![](_page_21_Picture_0.jpeg)

![](_page_21_Picture_1.jpeg)

- 疲勞壽命分析結果
- 結論:

### 根據測試規範,曲柄於此規範下必須能夠承受10萬次的循環 載荷而不能有任何破損,最嚴重的位置可以承受22萬次的壽命,因此符合規範。

![](_page_21_Figure_5.jpeg)

![](_page_21_Picture_6.jpeg)

![](_page_22_Picture_0.jpeg)

![](_page_22_Picture_1.jpeg)

- 內容大綱:
- 1. Ansys nCode Designlife:方案介紹與疲勞理論說明
- 2. ANSYS Mechanical UI 操作介面介紹
- **3.** Ansys nCode 獨立介面介紹
- 3.1 應力疲勞分析
- 3.2 載荷事件 (Loading Event) 規劃和累積疲勞損傷
- 3.3 振動疲勞分析
- 4. Fatigue tool vs. nCode Design Life

![](_page_22_Picture_10.jpeg)

![](_page_23_Picture_0.jpeg)

![](_page_23_Picture_1.jpeg)

#### Static analysis\_Linear/Non-linear

![](_page_23_Figure_3.jpeg)

#### D nCode WeldShellSeam (DesignLife)

D nCode WeldSolidSeam (DesignLife)

#### **Temperature stress analysis\_Linear/Non-linear**

![](_page_23_Figure_7.jpeg)

![](_page_23_Picture_8.jpeg)

![](_page_24_Picture_0.jpeg)

![](_page_24_Picture_1.jpeg)

#### **Dynamic analysis\_Frequency domain\_Linear**

![](_page_24_Figure_3.jpeg)

#### **Dynamic analysis\_Time domain Linear/Non-Linear**

![](_page_24_Figure_5.jpeg)

![](_page_24_Picture_6.jpeg)

案例分析-問題描述

![](_page_25_Picture_1.jpeg)

**Ansys** 

- 目標:
  - 利用SN曲線計算越野自行車車架在恆定振幅 (0-3 G)下的負載,並且 評估其壽命和熱點。
- 步驟
  - 匯入應力結果檔
  - 設定振幅載重
  - 進行疲勞壽命與損傷的後處理
  - 加入熱點偵測·抓出前10個疲勞損傷較高的區域

![](_page_25_Picture_9.jpeg)

![](_page_25_Figure_10.jpeg)

![](_page_26_Picture_0.jpeg)

• 找尋特定點的疲勞損傷或是壽命

![](_page_26_Picture_2.jpeg)

![](_page_26_Picture_3.jpeg)

| DataValuesDisplay2 | DataValuesDisplay2 |             |                |             |             |           |                 |                |                |           |  |
|--------------------|--------------------|-------------|----------------|-------------|-------------|-----------|-----------------|----------------|----------------|-----------|--|
| Export             | Сору               |             |                |             |             |           |                 |                |                |           |  |
|                    | 1                  | 2           | 3              | 4           | 5           | 6         | 7               | 8              | 9              | 10        |  |
| Remove Sort        | Node               | Shell layer | Material Group | Property ID | Material ID | Damage    | Mean biaxiality | Non-proportion | Dominant stres | Life      |  |
|                    |                    |             |                |             |             |           |                 |                | degrees        | Repeats   |  |
| 1                  | 4104               | Тор         | All entities   | 2           | 4           | 2.27e-07  | 0.0242          | 0              | -9.39          | 4.406e+06 |  |
| 2                  | 4142               | Bottom      | All entities   | 2           | 4           | 1.399e-07 | 0.05487         | 0              | 28.74          | 7.147e+06 |  |
| 3                  | 4104               | Bottom      | All entities   | 2           | 4           | 1.205e-07 | 0.1362          | 0              | -7.271         | 8.3e+06   |  |
| 4                  | 4142               | Тор         | All entities   | 2           | 4           | 1.122e-07 | 0.05214         | 0              | 24.81          | 8.916e+06 |  |
| 5                  | 4105               | Тор         | All entities   | 2           | 4           | 5.469e-08 | -0.02344        | 0              | -36.4          | 1.829e+07 |  |
| 6                  | 4105               | Bottom      | All entities   | 2           | 4           | 1.056e-08 | 0.148           | 0              | -36.01         | 9.469e+07 |  |
| 7                  | 4138               | Тор         | All entities   | 2           | 4           | 6.15e-09  | 0.1119          | 0              | 10.75          | 1.626e+08 |  |
| 8                  | 77                 | Bottom      | All entities   | 2           | 4           | 5.035e-09 | 0.7124          | 0              | 84.2           | 1.986e+08 |  |
| 9                  | 92                 | Bottom      | All entities   | 2           | 4           | 4.411e-09 | 0.4133          | 0              | 80.6           | 2.267e+08 |  |

![](_page_26_Picture_5.jpeg)

CADMEN

Taiwan Auto-Design Co. 虎門科技股份有限公司

### nCode 支援多軸載荷

![](_page_27_Figure_1.jpeg)

CADMEN

Taiwan Auto-Design Co.

![](_page_28_Picture_0.jpeg)

![](_page_28_Picture_1.jpeg)

- 內容大綱:
- 1. Ansys nCode Designlife:方案介紹與疲勞理論說明
- 2. ANSYS Mechanical UI 操作介面介紹
- 3. Ansys nCode 獨立介面介紹
- 3.1 應力疲勞分析
- 3.2 載荷事件 (Loading Event) 規劃和累積疲勞損傷
- 3.3 振動疲勞分析
- 4. Fatigue tool vs. nCode Design Life

![](_page_28_Picture_10.jpeg)

![](_page_29_Picture_0.jpeg)

![](_page_29_Picture_1.jpeg)

- 分析多個事件並將結果組合的過程,以工作週期或耐用性時間表來表示。
- Event\_A.rsp
- Event\_B.rsp
- Event\_C.rsp

![](_page_29_Picture_6.jpeg)

![](_page_29_Picture_7.jpeg)

![](_page_29_Picture_8.jpeg)

![](_page_29_Picture_9.jpeg)

### ✔ 實駕路測 → 收集訊號資料 → 重新產生輸入資料

![](_page_30_Picture_1.jpeg)

![](_page_30_Picture_2.jpeg)

![](_page_30_Picture_3.jpeg)

![](_page_31_Picture_0.jpeg)

| nCode DesignLif | fe                         |                                                                                                    |                                                                                               |             |                                                                                                    |                                                   |                                                                                                    |                                          |                     |                |
|-----------------|----------------------------|----------------------------------------------------------------------------------------------------|-----------------------------------------------------------------------------------------------|-------------|----------------------------------------------------------------------------------------------------|---------------------------------------------------|----------------------------------------------------------------------------------------------------|------------------------------------------|---------------------|----------------|
| Main Menu       | File Edit View Insert Inte | eractive Run Workspace                                                                                                    | Help                                                                                          |             |                                                                                                    |                                                   |                                                                                                    |                                          |                     |                |
| Applications    | 🗋 🗳 📙 🐼 🔊                  | 👆 🖻 🛍 🖌 🙆 🤇                                                                                                    | à 🗟 🕸 📫 🖄 🍜 🕨 🕷                                                                               | )           |                                                                                                    |                                                   |                                                                                                    |                                          |                     |                |
|                 | Wa New to DesignLife?      | atch a video                                                                                                    |                                                                                               |             |                                                                                                    |                                                   |                                                                                                    |                                          | ?                   | ×              |
| ASCIITranslate  | New to DesignLife? Wa      | atch a video ← ☞ ScheduleCreate Setup Type Channel Matching Pad Missing Channel Join Type Join Time Taper Type Taper Time Channel Mapping Sample Rate X-Axis Label | CAE Duty Cycle       Number       ×       Chann       s       None       1       None       1 | ? ×         | <ul> <li>← ScheduleCreate</li> <li>Events</li> <li>Description</li> <li>1 Event_A</li> <li>2 Event_B</li> <li>3 Event_C</li> </ul> | Type<br>Time Series<br>Time Series<br>Time Series | Configuration<br>d:\03_temp\08_DutyCycleAnalys<br>d:\03_temp\08_DutyCycleAnalys<br>d:\03_temp\08_DutyCycleAnalys | Add Ev<br>Repeats<br>80<br>120<br>5<br>5 | ? ents Rem Active ✓ | ×<br>ove Event |
|                 |                            | X-Axis Units<br>Histogram Data                                                                                                    | Sum                                                                                           | <b>v</b>    |                                                                                                    |                                                   |                                                                                                    |                                          |                     |                |
|                 |                            | Wrap Ends                                                                                                    |                                                                                               |             |                                                                                                    |                                                   |                                                                                                    |                                          |                     |                |
|                 |                            |                                                                                                    | 3 Next                                                                                        | Cancel Help |                                                                                                    |                                                   | Ne                                                                                                    | xt C                                     | Cancel              | <u>H</u> elp   |

![](_page_31_Picture_2.jpeg)

CADMEN

Taiwan Auto-Design Co. 虎門科技股份有限公司

### Result for cycle loading

![](_page_32_Picture_1.jpeg)

|         | Indeper  | ndent | Combin   | edFast | CombinedFull |       |  |  |
|---------|----------|-------|----------|--------|--------------|-------|--|--|
|         | Damage   | Life  | Damage   | Life   | Damage       | Life  |  |  |
| Event_A | 0.01156  | 86.48 | 0.01162  | 86.09  | 0.01162      | 86.06 |  |  |
| Event_B | 0.02557  | 39.1  | 0.0249   | 40.15  | 0.02566      | 38.97 |  |  |
| Event_C | 0.005377 | 186   | 0.005351 | 186.9  | 0.005349     | 187   |  |  |
| ALL     | 0.04251  | 23.52 | 0.04187  | 23.88  | 0.04263      | 23.46 |  |  |

Ncode可以支援當機器經歷了Event A、Event B, 和Event C之後所累積的損 傷。上圖呈現使用不同的方法,用來計算事件與事件之間的疲勞損傷。

![](_page_32_Picture_4.jpeg)

![](_page_33_Picture_0.jpeg)

![](_page_33_Picture_1.jpeg)

- 內容大綱:
- 1. Ansys nCode Designlife:方案介紹與疲勞理論說明
- 2. ANSYS Mechanical UI 操作介面介紹
- **3.** Ansys nCode 獨立介面介紹
- 3.1 應力疲勞分析
- 3.2 載荷事件 (Loading Event) 規劃和累積疲勞損傷
- 3.3 振動疲勞分析
- 4. Fatigue tool vs. nCode Design Life

![](_page_33_Picture_10.jpeg)

### Base Excitation Acceleration Loading

![](_page_34_Picture_1.jpeg)

![](_page_34_Figure_2.jpeg)

![](_page_34_Figure_3.jpeg)

A: Model, Harmonic Response

![](_page_34_Picture_4.jpeg)

### Adding DesignLife System for Vibration Fatigue

![](_page_35_Picture_1.jpeg)

• 振動疲勞分析

![](_page_35_Figure_3.jpeg)

![](_page_35_Picture_4.jpeg)

# Defining the Inputs and Analysis

![](_page_36_Picture_1.jpeg)

• 滑鼠右鍵,定義輸入

![](_page_36_Picture_3.jpeg)

![](_page_36_Picture_4.jpeg)

![](_page_37_Picture_0.jpeg)

CADMEN Taiwan Auto-Design Co. 虎門科技股份有限公司

• Loading : Vibration

| Vibration_Analysis<br>0 Messages Show                                | Y<br>Z_X                                                                                          |                  |
|----------------------------------------------------------------------|---------------------------------------------------------------------------------------------------|------------------|
| •                                                                    | Disconnect<br>Cut<br>Copy                                                                         | Ctrl+X<br>Ctrl+C |
| Ay XY Display<br>In 1 Ch 1 : Vibration Generator Channel : RMS Power | Delete<br>Rename                                                                                  | Del<br>Ctrl+F2   |
|                                                                      | Bring to Front<br>Send to Back                                                                    |                  |
| stress_PSD<br>XY Display                                             | Save As<br>Edit Material Mapping<br>Edit Load Mapping<br>Advanced Edit<br>Edit Exposed Properties |                  |
|                                                                      | User form configuration<br>Glyph permissions<br>Property permissions                              |                  |
|                                                                      | Properties                                                                                        |                  |

| 🖬 Edit Load Map (VibrationLoad)                                             |             |                         |                |      |             |          |          | × |
|-----------------------------------------------------------------------------|-------------|-------------------------|----------------|------|-------------|----------|----------|---|
| Edit Loading Advanced                                                       |             |                         |                |      |             |          |          |   |
| Loading Type: Vibration                                                     |             |                         |                |      |             |          |          |   |
| Load Case Descriptions: All                                                 |             |                         |                |      |             |          |          |   |
| Modal FRF Static Temperature                                                |             |                         |                |      |             |          |          |   |
| Available FRF Load Cases                                                    | FRF Load Ca | se Assignments          |                |      |             | View Pro | operties |   |
| Description                                                                 | Load Case   | Description             | Histogram/MC   | Chan | Chan Title  |          |          |   |
| 1 - vib_modelHarmonic Response (A5):Stress                                  | 1           | 1 - vib_modelHarmonic R | HistogramPipe1 | 1    | Vibration G | enerator | Channel  |   |
| Available Loads (drag onto FRF load case above)                             |             |                         |                |      |             | A        | ><br>xdd |   |
| <ul> <li>HistogramPipe1</li> <li>1 - Vibration Generator Channel</li> </ul> |             |                         |                |      |             |          |          |   |
|                                                                             |             |                         |                |      | ОК С        | ancel    | Hel      | р |

![](_page_37_Picture_5.jpeg)

![](_page_38_Picture_0.jpeg)

#### CADMEN Taiwan Auto-Design Co. 虎門科技股份有限公司

![](_page_38_Figure_2.jpeg)

![](_page_38_Picture_3.jpeg)

![](_page_39_Picture_0.jpeg)

![](_page_39_Picture_1.jpeg)

- 內容大綱:
- 1. Ansys nCode Designlife:方案介紹與疲勞理論說明
- 2. ANSYS Mechanical UI 操作介面介紹
- 3. Ansys nCode 獨立介面介紹
- 3.1 應力疲勞分析
- 3.2 載荷事件 (Loading Event) 規劃和累積疲勞損傷
- 3.3 振動疲勞分析
- 4. Fatigue tool vs. nCode Design Life

![](_page_39_Picture_10.jpeg)

### Fatigue tool V.S Ncode design life

![](_page_40_Picture_1.jpeg)

| 疲勞負載以及功能  | Ansys fatigue tool | Ncode        |
|-----------|--------------------|--------------|
| 靜態SN,EN   | $\checkmark$       | $\checkmark$ |
| 線性動態疲勞    | $\checkmark$       | $\checkmark$ |
| 雙軸疲勞      | $\checkmark$       | $\checkmark$ |
| 多軸疲勞      |                    | $\checkmark$ |
| 非比例時域加載   |                    | $\checkmark$ |
| 平均應力/應變校正 | $\checkmark$       | $\checkmark$ |
| 事件累積損傷    |                    | $\checkmark$ |
| 焊縫疲勞      |                    | $\checkmark$ |
| 裂縫成長      |                    | $\checkmark$ |
| 溫度疲勞      |                    | $\checkmark$ |
| 缺口效應      |                    | $\checkmark$ |
| 熱點偵測      |                    | $\checkmark$ |

![](_page_40_Picture_3.jpeg)

![](_page_41_Picture_0.jpeg)

謝謝!

![](_page_41_Picture_2.jpeg)